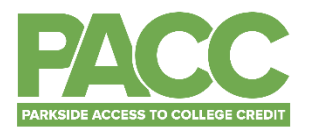

# HOW TO ENROLL IN A PACC COURSE

You will need to enroll in the PACC course as soon as possible after admission.

#### WHERE DO I START?

• You will enroll in the PACC course through your SOLAR account by adding the course to your schedule.

#### HOW DO I KNOW WHICH COURSE TO ADD?

- To find the course that you are enrolling in please go to the <u>Course Schedule</u> on the UWP website and select the Advanced Search tab.
- Select the correct term that you will be taking the course.
- Leave Career blank.
- Leave Show blank.
- Pick the subject of your course (i.e. POLS, CHEM, MATH, HIST)
- Click the green Advanced tab at the bottom of the window.
- Scroll down until you see the course you are taking. (Hint: the course description will say for PACC students only and on the far right of the table you high school will be listed.)
- Write down the course number (i.e. HIST 126) and the 4 digit ID number below the course number. These are the 2 numbers you will need in order to enroll in the right class.

#### HOW DO I ADD A COURSE IN SOLAR?

- Here is a link to adding a course in SOLAR: <u>https://www.uwp.edu/live/offices/registrarsoffice/adddrop.cfm</u>
- Enrollment in PACC courses **must be completed with a permission number**. A permission number can only be used one. Follow the steps to adding a class above, after selecting the class you will see a box at the top of the screen under Class Preferences where you can enter your Permission Number.
- Your permission number will be emailed to your UW-Parkside Ranger Mail account you must check this email to get your permission number.
- The process below also describes the enrollment steps:

### How to Add a Class

Log into your SOLAR account. You will be taken to your Student Center home page.

| Search<br>Plan<br>My Academics<br>Admin Text Op: An out<br>other academic                                                                                                    | Academics                                         |                     |                  | SEARCH FOR CLASSES                                     |
|----------------------------------------------------------------------------------------------------|---------------------------------------------------|---------------------|------------------|--------------------------------------------------------|
| Search<br>Plan<br>Wu Academics<br>Add a Class<br>Add a Class<br>Add a Class<br>Add a Class<br>Add a Class<br>Add a Class<br>Add a Class<br>Add a Class<br>Add a Class<br>Add a Class<br>Add a Class<br>Add a Class<br>No Holds.<br>Wilestones<br>No List<br>To Do List<br>Milestones<br>No Milestones<br>No Milestones<br>No Milestones<br>Continuity<br>wrbase Parking Permit<br>inancial Aid<br>inv Financial Aid<br>inv Financial Aid<br>cother financial ↓ (W)<br>Finances<br>Note: Please enable<br>Popupt to view 1098T<br>Document<br>Personal Information<br>Contact Information<br>Contact Information<br>Cont           |                                                   | Upcoming Schedule   |                  | SEARCH FOR CLASSES                                     |
| Add a Class   Add a Class   Y Count   y Account   y Account   count Inguiry   wichsen Parking   y Account   count Inguiry   wichsen Parking   y Account   count Inguiry   wichsen Parking   ax Information   1098-T GetHyDocument   1098-T GetHyDocument   Note: Please enable   Popus to view 1098T   Document   Y   Personal Information   Stold Information   Stold Information   Stold Information   Stold Information   Stold Information   Stold Information   Stold Information   Stold Information   Stold Information   Stold Information   Stold Student Access Website   Y Cashier's Office   Contact Information   Stold Student Access Website   Y Cashier's Office   Contact Information <td>Search<br/>Plan</td> <td>Class</td> <td>Schedule</td> <td></td>                                                                                                    | Search<br>Plan                                    | Class               | Schedule         |                                                        |
| Add a Class<br>Admin Text Opt Protect<br>ather academic<br>To Do List<br>To Do List<br>To Do List<br>To Do List<br>To Do List<br>This<br>more<br>This<br>more<br>This<br>more<br>This<br>more<br>This<br>more<br>This<br>more<br>This<br>more<br>This<br>the acount summary<br>Constant Summary<br>Constant Summary<br>Constant Summary<br>Constant Summary<br>Constant Summary<br>This<br>make a payment<br>This<br>The second Summary<br>The second Summary<br>The second Summary<br>Constant Summary<br>The second Summary<br>The second Sum | My Academics                                      |                     |                  | ▼ Holds                                                |
| Admin Text Opt Ministry<br>Admin Text Opt Ministry<br>other academic                                                                                                    | Add a Class                                       |                     |                  | No Holds                                               |
| ether academic       Image: Second Second S                                                                                                    | Admin Text Opt in thout                           |                     |                  |                                                        |
| other scademic     Image: Second count for the second second secon                                                                                                    |                                                   |                     |                  | ▼ To Do List                                           |
| ✓ Finances       ✓ Milestones         Vy Account       No Milestones         vs Account       Count Summary         uschase Parking Permit       Image: Second Summary         uschase Parking Permit       Image: Second Summary         uschase Parking Permit       Image: Second Summary         uschase Parking Permit       Image: Second Summary         uschase friendial.ni       Image: Second Summary         uschart financial.ni       Image: Second Summary         uschart financial.ni       Image: Second Summary         uschart financial.ni       Image: Second Summary         uschart financial.ni       Image: Second Summary         uschart financial.ni       Image: Second Summary         uschart financial       Image: Second Summary         uschart financial       Image: Second Summary         uschart financial       Image: Second Summary         uschart financial       Image: Second Summary         uschart financial       Image: Second Summary         uschart financial       Image: Second Summary         uschart financial       Image: Second Summary         uschart financial       Image: Second Summary         uschart financial       Image: Second Summary         uschart financial Aid Home Page: Student Access Website                                                                                                    | other academic V                                  |                     |                  |                                                        |
| ✓ Finances       >       Milestones         by Account       Account Summary       Open Enrollment Dates         yrchase Parking Permit       Image and the second second seco                                                                                                    | 0                                                 |                     |                  |                                                        |
| ✓ Finances       ✓ Milestones         No Milestones       ✓ Enrollment Dates         Vy Account       Open Enrollment Dates         ccount financial Aid       ✓ Enrollment Dates         iew Financial Aid       ✓ Milestones         cept/Decline Awards       ✓ More Assigned         other financial ✓ (*)       make a payment >         ax Information       ✓ UW-Parkside Links         1098-T GetMyDocument.       ✓ UW-Parkside Links         Note: Please enable       ✓ UW-Parkside Links         Document       ✓ Scholarships and Financial         Aid       JWP Financial Aid Home Page         gemographic Data       Contact Information         marker opersonal ✓ (*)       ✓ Cashier's Office         cather personal ✓ (*)       ✓ Cashier's Office                                                                                                    |                                                   | •                   |                  | more 🎙                                                 |
| ✓ Finances       No Milestones         Vy Account       Account Summary         uchase Parking Permit       Image: Second Second                                                                                                    |                                                   |                     |                  |                                                        |
| Y Finances       Account Summary       Qeen Enrollment Dates         Quent Enrollment Dates       Qeen Enrollment Dates       Qeen Enrollment Dates         Quent Enrollment Dates       Quent Enrollment Dates       Quent Enrollment Dates         Quent Enrollment Dates       Quent Enrollment Dates       Quent Enrollment Dates         at Information       Imake a payment Imake a payment Ima                                                                                                    |                                                   |                     |                  | ▼ Milestones                                           |
| ✓ Finances         by Account         count funding         unchase Parking Permit         inancial Aid         iew Financial Aid         ceept/Decline Awards         other financial         inter financial         imake a payment ▷         make a payment ▷         inter financial         inter financial         imake a payment ▷         imake a payment ▷ <t< td=""><td></td><td></td><td></td><td>No Milestones</td></t<>                                                                                                    |                                                   |                     |                  | No Milestones                                          |
| ty Account       Account Summary         ccount Inquiry       Open Enrollment Dates         imancial Aid       Image: Second Second Seco                                                                                                    | ▼ Finances                                        |                     |                  | ▼ Enrollment Dates                                     |
| ccount Inquiry       Open Enrollment Dates         inancial Aid       ✓ Advisor         iew Financial Aid       ✓ Advisor         other financial        >>>>>>>>>>>>>>>>>>>>>>>>>>>>>>                                                                                                    | ly Account                                        | Account Summary     |                  |                                                        |
| urchase Parking Permit<br>inancial Aid<br>iew Financial Aid<br>cccept/Decline Awards<br>other financial ↓ ②<br>iax Information<br>1098-T GetMyDocument<br>Note: Please enable<br>Popups to view 1098T<br>Document<br>7 Personal Information<br>Demographic Data<br>Emergency Contact<br>User Preferences<br>other personal ↓ ③                                                                                                    | ccount Inquiry                                    |                     |                  | Open Enrollment Dates                                  |
| inancial Aid<br>iew Financial Aid<br>cccept/Decline Awards<br>other financial ↓ ②<br>Tax Information<br>1098-T GetMyDocument<br>Note: Please enable<br>Popups to view 1098T<br>Document<br>7 Personal Information<br>Demographic Data<br>Emergency Contact<br>User Preferences<br>other personal ↓ ③                                                                                                    | Purchase Parking Permit                           |                     |                  |                                                        |
| iew Financial Aid       Program Advisor         other financial       >>>>>>>>>>>>>>>>>>>>>>>>>>>>>>                                                                                                    | inancial Aid                                      |                     |                  | ▼ Advisor                                              |
| excessor Decline Analyse       Program Advisor         other financial       >>>>>>>>>>>>>>>>>>>>>>>>>>>>>>                                                                                                    | <u>(iew Financial Aid</u><br>ccept/Decline Awards |                     |                  |                                                        |
| other financial       >>>>>>>>>>>>>>>>>>>>>>>>>>>>>>                                                                                                    | ccept becime Anaros                               |                     |                  | Program Advisor                                        |
| Tax Information       make a payment ▶         1098-T GetMyDocument       VW-Parkside Links         Note: Please enable       UW-Parkside Homepage         Popups to view 1098T       UW-Parkside Homepage         Document       Scholarships and Financial         Aid       UWP Financial Aid Home Page         UWP Financial Aid Home Page       UWP Loan Information         NSLOS Student Access Website       VWP Loan Information         where personal       V                                                                                                    | other financial 🗸 📎                               |                     |                  | None Assigned                                          |
| 1098-T GetMyDocument       VW-Parkside Links         Note: Please enable<br>Popups to view 1098T<br>Document       UW-Parkside Homepage<br>Ranger Mail         * Personal Information       X         Demographic Data<br>Emergency Contact<br>User Preferences       Contact Information         other personal       WP         Image: Walk of the personal of the personal walk of the personal walk of the pe                                                                                                    | Tax Information                                   |                     | make a payment Þ |                                                        |
| Note: Please enable       UW-Parkside Homepage         Popups to view 1098T       Ranger Mail         Document       Scholarships and Financial         Aid       UWP Financial Aid Home Page         Demographic Data       Contact Information         Emergency Contact       UWP Financial Aid Home Page         User Preferences       UWP Loan Information         other personal       W                                                                                                    | 1098-T GetMyDocument                              |                     |                  | ▼ UW-Parkside Links                                    |
| Popups to view 1098T     Ranger Mail       Document     Scholarships and Financial       Personal Information     Aid       Demographic Data     Contact Information       Emergency Contact     UWP Financial Aid Home Page       User Preferences     VWP Loan Information       other personal     W                                                                                                    | Note: Please enable                               |                     |                  | UW-Parkside Homepage                                   |
| Document       ✓ Scholarships and Financial Aid         Y Personal Information       Aid         Demographic Data       Contact Information         Emergency Contact       UWP Financial Aid Home Page         User Preferences       VWP Loan Information         other personal       W                                                                                                    | Popups to view 1098T                              |                     |                  | Ranger Mail                                            |
| Personal Information       Scholarships and Financial Aid         Demographic Data       Contact Information         Emergency Contact       UWP Financial Aid Home Page         UWP Loan Information       NSLDS Student Access Website         Other personal       Image: Contact Information         Image: Contact Information       Image: Contact Information         Image: Contact Information       Image: Contact Information                                                                                                    | Document                                          |                     |                  |                                                        |
| Demographic Data       Contact Information       UWP Financial Aid Home Page         Emergency Contact       UWP Financial Aid Home Page       UWP Loan Information         User Preferences       NSLDS Student Access Website       Cashier's Office         other personal v       Cash Course       Payment Plan                                                                                                    | Personal Information                              |                     |                  | <ul> <li>Scholarships and Financial<br/>Aid</li> </ul> |
| Demographic Data     UWP Loan Information       Emergency Contact     NSLDS Student Access Website       User Preferences     Cashier's Office       other personal v)     Payment Plan                                                                                                    |                                                   | Contact Information |                  | UWP Financial Aid Home Page                            |
| Immergency_Contact       NSLDS Student Access Website         User Preferences          ✓ Cashier's Office          other personal          ✓          ✓ Cashier's Office          Payment Plan                                                                                                    | Demographic Data                                  |                     |                  | UWP Loan Information                                   |
| other personal                                                                                                    | emergency Contact<br>User Preferences             |                     |                  | NSLDS Student Access Website                           |
| other personal                                                                                                    |                                                   |                     |                  |                                                        |
| other personal                                                                                                    | _                                                 |                     |                  | Cashier's Office                                       |
| Payment Plan                                                                                                    | other personal 🗸 📎                                |                     |                  | Cash Course                                            |
|                                                                                                    |                                                   |                     |                  | Payment Plan                                           |

- Under the Academic heading in your menu find the add a Class link. Click this link.
- This should take you to another screen, where you can click on the term you are taking the PACC course and then click Continue.

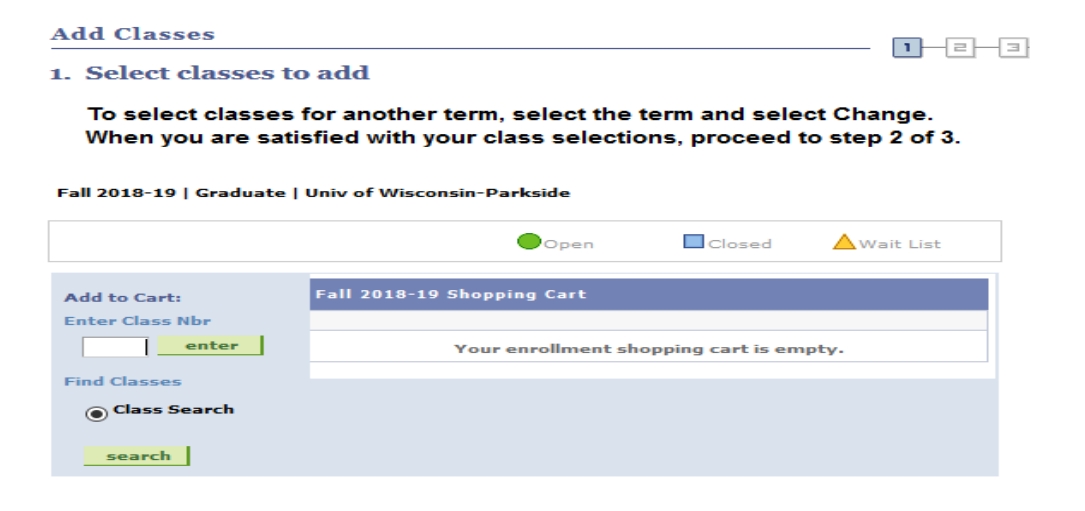

- Click the search tab and you can enter in a course number or search by subject.
- Select the course subject (i.e. History) and then click the search button which will bring up a list of classes being offered within that subject for your chosen semester/term.

Locate the class you wish to take in this list, then click the small "**Select Class**" button next to the class status. You'll know a class is open when a green circle appears next to the course.

|                |                               |                           | Open             | Closed       | 🛆 Wait List                |        |        |       |
|----------------|-------------------------------|---------------------------|------------------|--------------|----------------------------|--------|--------|-------|
| eturn          | to Add Classe                 | 25                        | New S            | EARCH        | MODIFY SEARCH              |        |        |       |
| class<br>7 HIS | section(s) fo<br>T 126 - WORL | und<br>.D HISTORY I: FROI | M ANTIQUITY TO 1 | 300          |                            |        |        |       |
| Class          | Section                       | Days & Times              | Room             | Instructor   | Meeting Dates              | Status |        | Books |
| 2631           | H91-LEC<br>PACC 1             | тва                       | WALDEN III HS    | Peter O'Shea | 09/04/2018 -<br>01/18/2019 | •      | select | Books |

• Select the course to view more details and then add to your enrollment cart. Which will take you to the following screen:

| 1. Select classes to add - Enrollment Preferences                                            |               |              |                            |  |  |  |  |  |  |  |  |
|----------------------------------------------------------------------------------------------|---------------|--------------|----------------------------|--|--|--|--|--|--|--|--|
| Fall 2018-19   Graduate   Univ of Wisconsin-Parkside                                         |               |              |                            |  |  |  |  |  |  |  |  |
| HIST 126 - WRLD HIST I: ANTIQUITY TO 1300                                                    |               |              |                            |  |  |  |  |  |  |  |  |
| Class Preferences                                                                            |               |              |                            |  |  |  |  |  |  |  |  |
| HIST 126-H91 Lecture Open Permission Nbr                                                     |               |              |                            |  |  |  |  |  |  |  |  |
| Session Parkside Access College Cr 1 Grading ABC/NC Grading                                  |               |              |                            |  |  |  |  |  |  |  |  |
| Career Undergraduate Units 3.00                                                              |               |              |                            |  |  |  |  |  |  |  |  |
| Enrollment Information                                                                       |               |              |                            |  |  |  |  |  |  |  |  |
| Instructor Consent Required to     enroll in this class                                      |               |              |                            |  |  |  |  |  |  |  |  |
|                                                                                              |               | CANCE        | L NEXT                     |  |  |  |  |  |  |  |  |
| Section Component Days & Time                                                                | Room          | Instructor   | Start/End Date             |  |  |  |  |  |  |  |  |
| H91 Lecture                                                                                  | WALDEN III HS | Peter O'Shea | 09/04/2018 -<br>01/18/2019 |  |  |  |  |  |  |  |  |
| NOTES                                                                                        |               |              |                            |  |  |  |  |  |  |  |  |
| Class Notes FACC STUDENTS ONLY. Consent of instructor required. Meets Walden III HS, Racine. |               |              |                            |  |  |  |  |  |  |  |  |

<u>YOU ARE registering for a restricted class needing instructor permission</u>: follow the steps to adding a class, after selecting the class you will see a box at the top of the screen under Class Preferences where you can enter your Permission Number given to you by your instructor or Denise Olstinske.

- Enter your permission number. Each permission number may only be used once and is a unique number. If for any reason your number does not work contact Denise Olstinske at <a href="mailto:pacc@uwp.edu">pacc@uwp.edu</a> for a new one.
- Once your permission number is entered click next.

You will need to agree to the financial terms by clicking a box in the center of your screen to complete your enrollment.

Once completed you will be enrolled in the course.

## Congratulations! You are now a college student!